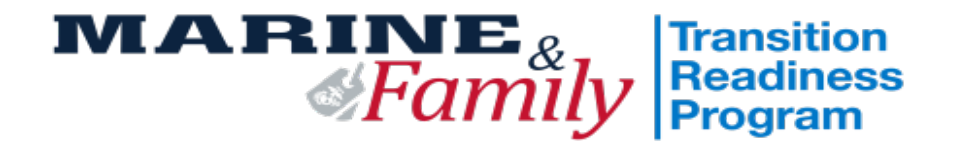

# **2025 Transition Readiness Checklist**

**TO BE COMPLETED BY INDIVIDUAL** 

| Type of Separation Circle One: |                         | Regular | / | AdSep | / | MedSep | / | Retiree |
|--------------------------------|-------------------------|---------|---|-------|---|--------|---|---------|
| Rank:                          | Last Name, First Name:_ |         |   |       |   |        |   |         |
| DOD ID #:                      |                         | Unit:   |   |       |   |        |   |         |
| Phone number:                  |                         |         |   |       |   |        |   |         |
| Email Address:                 |                         |         |   |       |   |        |   |         |

EAS: \_\_\_\_\_\_ Terminal Leave Start Date: \_\_\_\_\_\_

### **TO BE COMPLETED BY TRP STAFF ONLY**

| Employment                    | Educatio          | n                 | Career Exploration | Entrepreneurship |
|-------------------------------|-------------------|-------------------|--------------------|------------------|
|                               | Tier 1            | Tier 2            | Tier 3             |                  |
| Step                          | Scheduled<br>Date | Staff<br>Initials |                    | Additional Notes |
| Individual Counseling         |                   |                   |                    |                  |
| Pre-Sep Counseling<br>Seminar |                   |                   |                    |                  |
| TRS Core Class                |                   |                   |                    |                  |
| Transition Budget             |                   |                   |                    |                  |
| TRS Track Class               |                   |                   |                    |                  |
| Capstone Review               |                   |                   |                    |                  |
| SkillBridge Brief             |                   |                   |                    |                  |

COMPLETE ALL PRE-WORK ON THE BACK OF THIS CHECKLIST PRIOR TO SCHEDULING YOUR IC \*\* DO NOT LOSE THIS CHECKLIST – This checklist must be brought with you to each required portion of TRS. STAFF INITIALS WILL ONLY BE RECEIVED UPON COMPETION.

## **TRANSITION PRE-WORK INSTRUCTIONS**

#### Launch DD Form 2648 eForm - Required

- Step 1: Visit https://milconnect.dmdc.osd.mil
- Step 2: Click on "Sign in" and follow instructions to login
- Step 3: Once logged in, click on "Correspondence/Documentation"
- Step 4: Select "DoD Transition Assistance Program (DoDTAP)"
- Step 5: Click on "Initialize Pre-Separation Counseling"
- Step 6: Complete all sections of the eForm
- Step 7: Click "Save" but do not sign the eForm until IC & Pre-separation Counseling has been completed

#### **Register on VA.Gov - Required**

- Step 1: Visit <u>https://www.va.gov</u>
- Step 2: Click on "Sign in" located at the top right corner of the page
- Step 3: Follow instructions to login
- Step 4: Capture a screen shot of your profile page and provide to UTC/TRP as instructed

#### Download Verification of Military Experience and Training (VMET) - Required

- Step 1: Visit <u>https://milconnect.dmdc.osd.mil</u>
- Step 2: Click on "Sign in" located at the top right corner of the page
- Step 3: Follow instructions to login
- Step 4: Once logged in, click on "Correspondence/Documentation"
- Step 5: Select "DoD Transition Assistance Program (DoDTAP)"
- Step 6: Click on "VMET"
- Step 7: Select "VMET Document (DD-2586) & Click "Submit"
- Step 8: Print your VMET and bring it to IC, pre-separation Counseling & TRS

#### Download Joint services transcript (JST) - Required

- Step 1: Visit https://jst.doded.mil
- Step 2: Click on "Register" to create a username & password or login with your CAC
- Step 3: Once logged in, click on "My Transcripts" located at the top of the page
- Step 4: Click on "My completed JST Transcript"
- Step 5: Print a copy of combo report and bring to IC & TRS

#### Complete NAVMC 17031 Self-Assessment / Individual Transition Plan (ITP)- Required

Step 1:Download / Complete https://hawaii.usmc-mccs.org/marine-family-support/transition-readiness-program

#### **Update MOL Email Address - Required**

- Step 1: Visit https://sso.tfs.usmc.mil
- Step 2: Follow instructions to log in
- Step 3: Once logged in, click on "Personal Info"
- Step 4: Under the "Personal Updates" section, click on "Contact Information"
- Step 5: Add a valid personal email address

#### **Review "Pre-Separation Counseling Resource Guide" Required**

- Step 1: Visit <u>https://www.tapevents.mil/resources</u>
- Step 2: Click on "Resources" located at the top of the page
- Step 3: Click on "Pre-Separation Counseling Resource Guide" to download
- Step 4: Review as instructed by TRP personnel

#### Complete Reserve Obligations & Opportunities Brief (ROOB) - Required

- Complete ROOB via MarineNet or as instructed by TRP personnel
- Step 1: Visit <u>https://www.marinenet.usmc.mil/</u>
- Step 2: Once logged in, search "ROOB"
- Step 3: Find Instructor-Led Course and click "view"
- Step 4: Enroll and watch all videos
- Step 5: Once complete, take picture/screenshot showing name and date

#### Join the Marine for Life Network - Recommended

Step 1: Visit https://usmc-mccs.org/services/career/marine-for-life-network/

#### COMPLETE ALL PRE-WORK ON THIS CHECKLIST PRIOR TO SCHEDULING YOUR IC

\*\* **DO NOT LOSE THIS CHECKLIST** – This checklist must be brought with you to each required portion of TRS. STAFF INITIALS WILL ONLY BE RECEIVED UPON COMPETION.